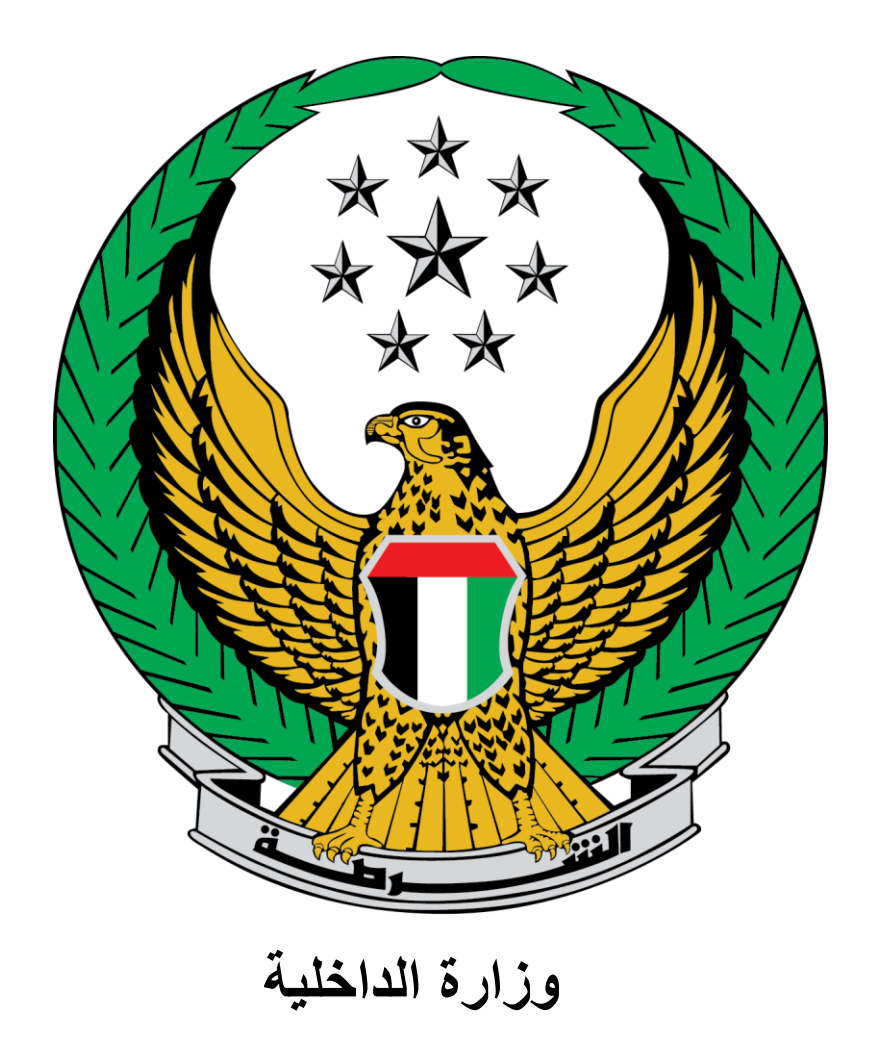

## الإمارات العربية المتحدة

دليل المستخدم لخدمة فتح البلاغات المرورية

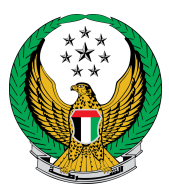

لتقديم بلاغ مروري جديد عبر الموقع الإلكتروني، انتقل إلى قائمة البلاغات الذكية التابعة للخدمات الشرطية ،اختر خدمة فتح البلاغات المرورية ثم اضغط زر **ابدأ الخدمة** .

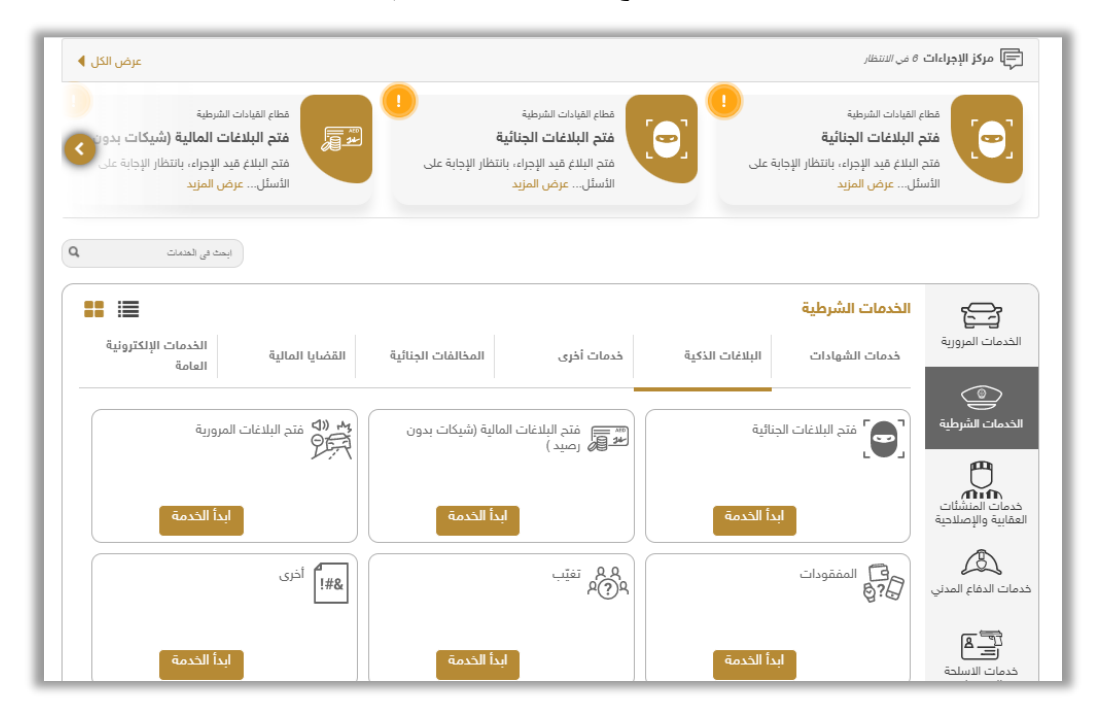

## 1. تأكد من قراءة الشروط والأحكام الخاصة بالخدمة ثم اضغط زر موافق.

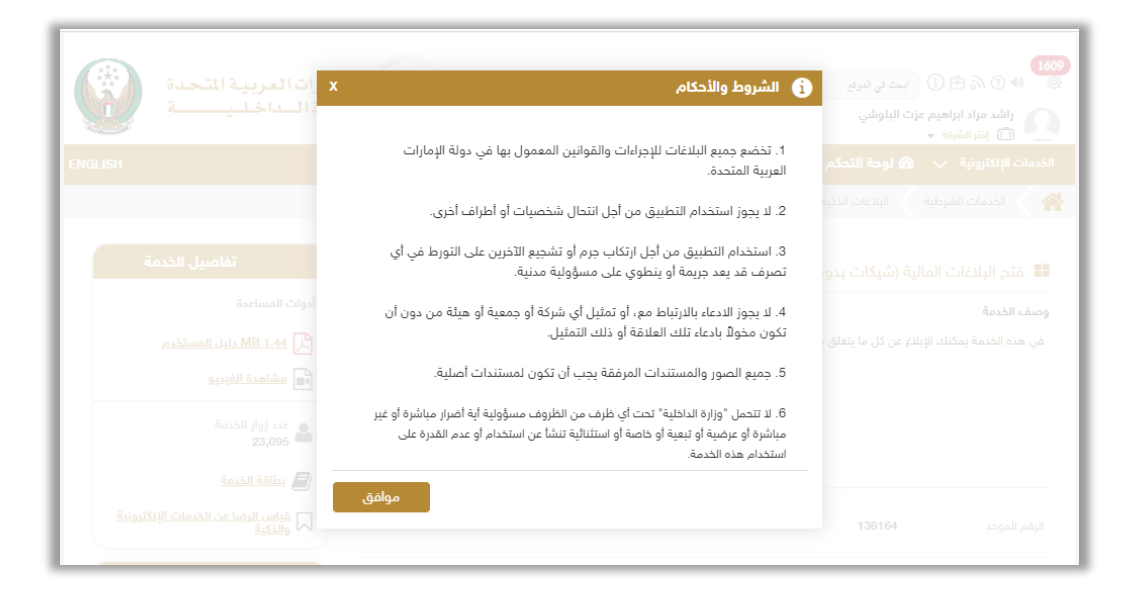

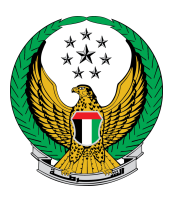

2.ادخل تفاصيل البلاغ و قم بتحديد موقع الحادث ثم اضغط زر ا**لتالي** للانتقال إلى الخطوة التالية.

| بيانات المتابعة        | المرفقات                                |                                          | تفاصيل البلاغ                 |
|------------------------|-----------------------------------------|------------------------------------------|-------------------------------|
|                        |                                         |                                          | 📕 المرحلة: تفاصيل البلاغ      |
|                        | الىلوشى                                 | راشد مراد ابراهیم عزت ا                  | الاسم 🛊                       |
|                        |                                         | يسمح بإدخال النصوص والأرقام              |                               |
|                        |                                         | 0565914014                               | رقم الهاتف κ                  |
|                        |                                         | مثال: 05хоососсох                        |                               |
|                        | Ę                                       | ghadah@q-pros.com                        | البريد الالكتروني κ           |
|                        |                                         | مثال : email@email.com                   |                               |
|                        |                                         |                                          | 📲 تفاصيل البلاغ               |
|                        | ė                                       | يرجى إدخال تفاصيل البلا                  | تفاصيل البلاغ 🗰               |
|                        |                                         |                                          |                               |
|                        |                                         |                                          |                               |
|                        |                                         |                                          |                               |
|                        |                                         | ر<br>يسمح بإدخال النصوص والأرقام         |                               |
|                        |                                         | 1.25 10 1 0                              | * 5.1.5.1U                    |
|                        | ~                                       | الرجاء الإحتيار                          | التوارة +                     |
| فعك وقت إرسال البلاغ.  | بي حال عدم التحديد سيتم إرسال موi       | وع الحادثة على الخريطة، ف                | يرجى تحديد موقع وقو           |
|                        |                                         | AL SA                                    |                               |
| Map Satellite          | Louvre Abu Dhabi<br>منحف اللوفر أنوطيني | Saadi                                    | yat Island                    |
|                        | Warehouse421                            | ات ed Port                               | Al Jub<br>Islan               |
|                        | Reem Central F                          | Park                                     | به الحبيل                     |
|                        | Al Lulu Island AL ZAHIYAH               | Al Reem                                  |                               |
|                        | AL DANAH 442.10                         | Island Umr<br>احريرة الريم               | n Yifenah<br>sland<br>حريرة أ |
| AL MARINA              | Delma Park O                            |                                          | با 🎢 با                       |
| Emirates Palace 😜 🤇    | Beach                                   |                                          | +                             |
|                        | Abu Dhabi                               | Mangrove<br>National Park<br>مبيره العرم | The second                    |
| Google                 | ابو طباي                                | الوطني ال                                | Khalifa Park                  |
|                        |                                         | veyuulard shortCuts/IPMap dat            | a wzwzz boogie , Terms of Use |
| نظ الطلب كمسودة التالي | حة                                      |                                          |                               |
|                        |                                         |                                          |                               |
|                        |                                         |                                          |                               |

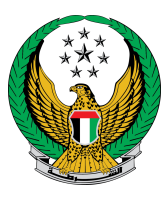

## أضف المرفقات إن وجدت ( صورة، صوت، فيديو)

ثم اضغط زر إ**رسال** ليتم إرسال البلاغ الخاص بك.

| بيانات المتابعة | رفقات                                                                                                    | المر          |               | تفاصيل البلاغ        |  |  |
|-----------------|----------------------------------------------------------------------------------------------------|---------------|---------------|----------------------|--|--|
|                 |                                                                                                    |               |               | 📕 المرحلة: المرفقات  |  |  |
| 0               | , بلاغك                                                                                                    | ىتكمال وإرسال | أو يمكنك الاس | أضف المرفقات إن وجدت |  |  |
|                 | ◙ يجب أن يكون حجم الصورة أقل من 2048 كيلوبايت (2 ميغا بايت) ومن توع JPG/JPEG/PNG قفظ.<br>♦ يجب ان يكون لعلف الصوتي اقل من 2048 كيلوبايت (2 ميغا بايت) في الحجم ومن توع m4a فقط.<br>■ يجب ان يكون ملف الفيبيو اقل من 3048 كيلوبايت (3 ميغابايت) في الحجم ومن توع mp4 فقط. |               |               |                      |  |  |
|                 | تدميل الصوت                                                                                                    |               |               | 🖿 تحميل الفيديو      |  |  |
| تحميل           | >                                                                                                    |               | تحميل         | i 🖻                  |  |  |
|                 |                                                                                                    |               |               | 🖸 تدمیل الصور        |  |  |
|                 |                                                                                                    |               | تحميل         | i ►                  |  |  |
|                 | i                                                                                                    |               |               | <i>i</i>             |  |  |
| _               |                                                                                                    |               |               |                      |  |  |
| إرسال           |                                                                                                    |               |               |                      |  |  |

4 بعد ارفاق المرفقات اضغط على **موافق** لتأكيد طلبك.

| x                            | i) تاكيد |
|------------------------------|----------|
|                              |          |
| هل انت مناجد من إرسال الطنب؛ |          |
| إلغاء موافق                  |          |

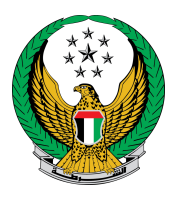

قيم تجربتك في الحصول على الخدمة من خلال الشاشات الخاصة بمؤشر.
 السعادة .

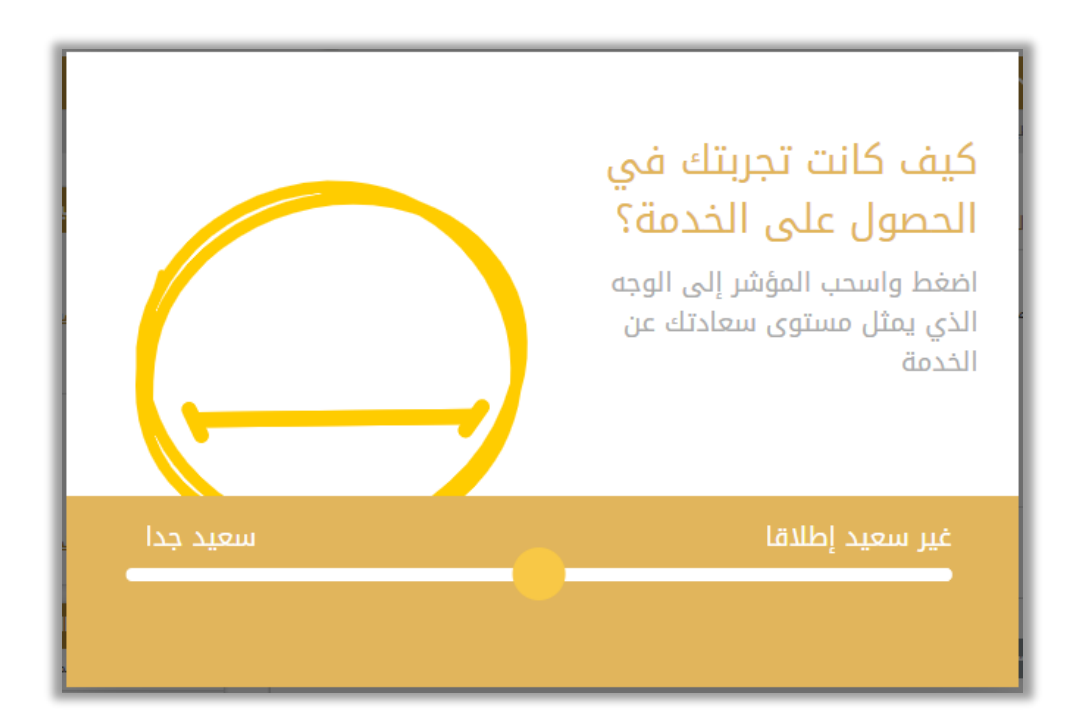

.6 تم إرسال بلاغك بنجاح ، يتم عرض رقم الطلب للمتابعة لاحقاً.

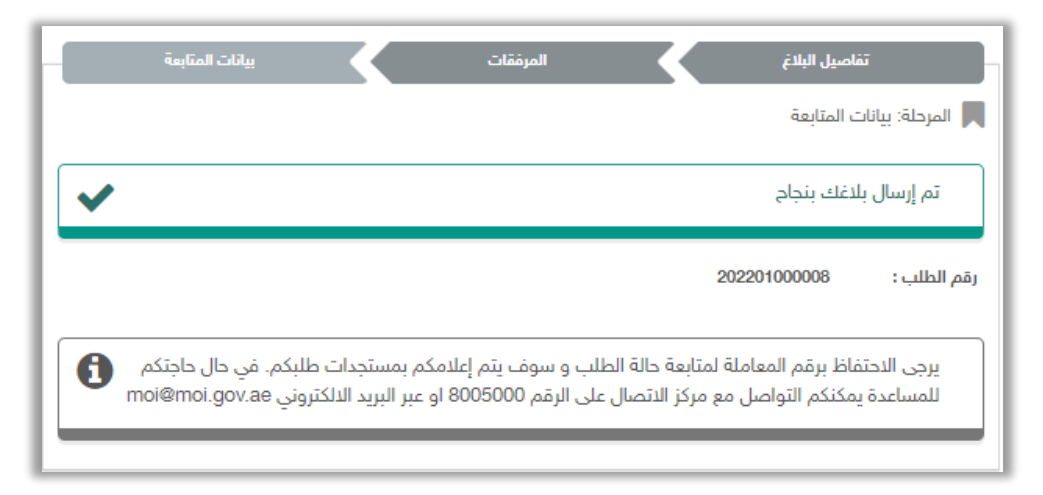

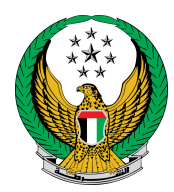

للاستعلام عن البلاغ يرجى اتبع الخطوات التالية :

1- اختر خدمة الاستعلام عن البلاغات من قائمة البلاغات الذكية التابعة للخدمات الشرطية ثم اضغط زر ابدأ الخدمة.

| ابعث في لفصات                 |                       |                    |                          |                 |                        |                                         |
|-------------------------------|-----------------------|--------------------|--------------------------|-----------------|------------------------|-----------------------------------------|
|                               |                       |                    |                          |                 | الخدمات الشرطية        |                                         |
| الخدمات الإلكترونية<br>العامة | القضايا المالية       | المخالفات الجنائية | خدمات أخرى               | البلاغات الذكية | خدمات الشهادات         | الخدمات المرورية                        |
| لاغات المرورية                | <b>بہ «◊</b> فتح البا | مالية (شيكات بدون  | فتح البلاغات الم<br>سید) | الية            | فتح البلاغات الجن      | الخدمات الشرطية                         |
| ابدأ الخدمة                   |                       | بدأ الخدمة         | ļ                        | ا الخدمة        | ـ ـ ـ ـ                | خدمات المنشئات<br>العقابية والإصلاحية   |
|                               | اخرى <b>!#8</b>       |                    | م<br>م<br>م              |                 | لی المفقودات<br>ی ? کی | خدمات الدفاع المدني                     |
| ابدأ الخدمة                   |                       | بدأ الخدمة         | !                        | بأ الخدمة       |                        | خدمات الاسلحة<br>والمتفجرات             |
|                               |                       |                    |                          | للغات           | الاستعلام عن الب       | کی ک<br>کی ک<br>سندوق المتعامل<br>الذکی |
|                               |                       |                    |                          | بأ الخدمة       | ابد                    | خدمات كلية الشرطة                       |

اختر نوع البلاغ من القائمة ، اختر البلاغ الخاص بك ثم اضغط زر التفاصيل لعرض تفاصيل البلاغ .

|    | الاستعلام عن البلاغات<br>بصف الخدمة هذه الخدمة تمكن المستخدم من الاستعلام عن البلاغات المقدمة مسبقاً. |                |    |              |               |  |
|----|----------------------------------------------------------------------------------------------------|----------------|----|--------------|---------------|--|
|    |                                                                                                    | ~              |    | مروري        | ₹نوع البلاغ   |  |
|    | 202201000                                                                                             | رقم الطلب: 006 |    | 2022010000   | رقم الطلب: 08 |  |
| 3M | مروري                                                                                                 | نوع البلاغ     | SM | مروري        | نوع البلاغ    |  |
|    | 10/01/2022                                                                                            | تاريخ البلاغ   |    | 10/01/2022   | تاريخ البلاغ  |  |
|    |                                                                                                    | رقم البلاغ     |    |              | رقم البلاغ    |  |
|    | طلب فتح بلاغ                                                                                          | الحالة         |    | طلب فتح بلاغ | الحالة        |  |
|    | التفاصيل                                                                                              |                |    | التفاصيل     |               |  |

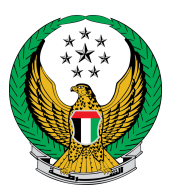

3. يتم عرض تفاصيل الطلب كما هو موضح أدناه، يمكنك إضافة توضيحات حول البلاغ (ان وجدت) وإرسالها عن طريق الضغط على زر اسأل سؤال.

| جنائي الموحد.     | غام المروري الاتحادي والنظام ال | اریة<br>، طلب فتح بلاغ مروری علی کل من الند           | فتح البلاغات المرو<br>وصف الخدمة<br>من خلال هذه الخدمة يمكنك |  |  |  |
|-------------------|---------------------------------|-------------------------------------------------------|--------------------------------------------------------------|--|--|--|
|                   |                                 | 784198160819615                                       | رقم الهوية الاماراتية                                        |  |  |  |
|                   |                                 | راشد مراد ابراهيم عزت البلوشي                         | الاسم                                                        |  |  |  |
| 202201000008      | رقم الطلب                       | الامارات                                              | الجنسية                                                      |  |  |  |
| ghadah@q-pros.com | البريد الالكتروني               | 0565914014                                            | رقم الهاتف                                                   |  |  |  |
| 10/01/2022        | تاريخ الطلب                     | مروري                                                 | نوع البلاغ                                                   |  |  |  |
| 784198160819615   | رقم الهوية الاماراتية           | رقم الهوية الاماراتية                                 | وثيقة التعريف                                                |  |  |  |
|                   |                                 | البلاغ                                                | التفاصيل                                                     |  |  |  |
| تحميل             | ا ي تدميل الصوت                 | ۲ تحمیل ۲ تحمیل                                       | <ul> <li>تحميل الفيديو</li> <li>تحميل الصور</li> </ul>       |  |  |  |
|                   |                                 |                                                       | تحديث المرفقات<br>🖶 توضيحات                                  |  |  |  |
| 0                 | لا يوجد سجلات مسترجعة           |                                                       |                                                              |  |  |  |
|                   |                                 | الرجاء إضافة التوضيحات<br>يسمح بإدخال النصوص والأرقام | الرجاء إضافة التوضيحات *                                     |  |  |  |